## AgBest Customer Portal – "POCKT"

**Instructions for iPhone** 

4 – Change name if desired and select 'Add'. Enter

- 1 On your web browser, go to www.agbest.com/pockt
- 2 Click on ACCOUNT LOGIN/MAKE PAYMENT

3 - For easy access, you can install a shortcut on

vour home screen. Click on the icon and 'Add to your account ID and password and click Login. Home Screen'. Add to Home Screen Agbest AgBest Cooperative × agBes **AgBest** Options > Vag.Best ß Сору Install this App Add to Reading List Login Install this application on your home screen for quick an easy access when Add Bookmark m you're on the go. Account ID Add to Favorites ☆ Password Just tap 门 then 'Add to Home Screen' "Cooperative" Add to Quick Note 644 Login qwertyuiop Find on Page Need an account? Sign up fghjkl d Forgot Password? v b n m agbest.agvantage.com  $\odot$ Markup Powered by AgVantage Software Inc. 123 😀 i 5 – If you want to have your account information 6 – If you have multiple accounts that you wish remembered on your device, click Setup Local to access with one login, you may add them Account, then setup a PIN. You will also have the during this step. Otherwise select your option to set-up biometrics for your account on the name/account # to access your account next screen. Otherwise skip. information. Please note: If you need access to multiple AgBest **U**gBest **AgBest** accounts you will need to "Sign-up" each account individually. Then you may add the Setup PIN Welcome account to your device/computer login screen. Setup Enter your PIN ip a local account to remember you To setup a local account you are required to set a accounts on this device. rify your PIN PIN. You may also optionally set up Biometrics to AgBest allow face/fingerprint authentication Setup Local Account Set PI Setup PIN Skip Accounts John Doe 1234567 Add Account Settings Powered by AgVantage Software Inc